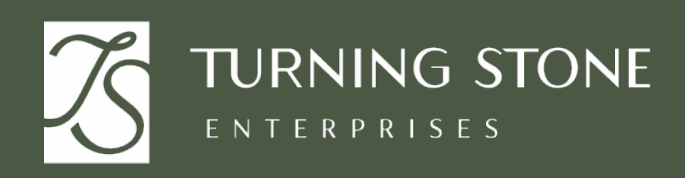

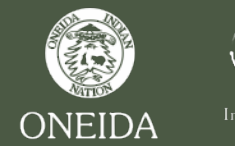

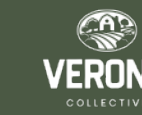

## Online Internal Application Step by Step Guide

We are pleased to share that we are transitioning to an online application process for internal roles. Overall, this move aims to empower team members with a user-friendly, efficient, and transparent internal job application system. As a reminder, you can apply for open roles online without the need to inform your current leaders. Talent Acquisition and the hiring department will review applications and will reach out regarding next steps. Follow the steps below to apply.

As always, People and Culture can assist you with live support. Visit us at Dream Catcher Plaza or Turning Stone Resort Casino (floor 2 near Wardrobe), or at service desk near TS Marketplace. You can also call 315-356-1800 for assistance over the phone.

- 1. On a desktop computer, visit the self-service portal (UKG): https://e14.ultipro.com/Login.aspx
- 2. Click the "Myself" icon
- 3. In the sidebar, under "My Company" click "View Opportunities"

| *                            | × TURNING STONE Home |
|------------------------------|----------------------|
| Myself                       | ES Hello, Erica      |
| , ijeen                      |                      |
| Q Search                     |                      |
| Personal                     | ·                    |
| Employee Summary             |                      |
| Name, Address, and Telephone |                      |
| Status/Key Dates             |                      |
| Emergency Contacts           |                      |
| Property                     |                      |
| Identification Documents     |                      |
| Other Personal Info          |                      |
| My Company                   |                      |
| News & Information           |                      |
| Company Info                 |                      |
| Electronic Forms             |                      |
| Organization Chart           |                      |
| View Opportunities           |                      |

4. Click "Modify Consent" at the top of the screen and select "Consent" or "Do not consent"

| → C 😁 recrui      |                                                                                                    |                                                                                          |                                                                    |                                                      |                        |                |
|-------------------|----------------------------------------------------------------------------------------------------|------------------------------------------------------------------------------------------|--------------------------------------------------------------------|------------------------------------------------------|------------------------|----------------|
|                   | iiting.utipro.com/ONE1019ODNE/JobBoard/3f065f4d-42a6-4acf-9b67-58aa568dc5e7/?q=&o=post                                                                                                    | tedDateDesc                                                                              |                                                                    |                                                      | * 🗾                    |                |
|                   |                                                                                                    | Find Opportunities                                                                       | My Presence                                                        | U.S. English 👻                                       | Erica Smith 🔸          |                |
|                   |                                                                                                    |                                                                                          |                                                                    |                                                      |                        |                |
|                   | Tou must provide consent to apply to opportunities. Modify Consent                                                                                                    |                                                                                          |                                                                    |                                                      |                        |                |
|                   | Career Opportunities                                                                                                    |                                                                                          |                                                                    |                                                      |                        |                |
|                   | Job Title, Job Category, Store, Requisition Number                                                                                                    |                                                                                          |                                                                    |                                                      | (j) Q                  |                |
|                   |                                                                                                    |                                                                                          |                                                                    |                                                      | 2 Reset                |                |
|                   | Showing 4 of 4 opportunities                                                                                                    |                                                                                          |                                                                    |                                                      | By Newest 👻            |                |
|                   | Security Trainer<br>Job Category: Security & Surveillance<br>Requisition Number: SECUR004281<br>Schedule: Full Time                                                                                                    |                                                                                          |                                                                    |                                                      | Feb 22, 2024           |                |
|                   | Turning Stone Resort<br>Verona, NY 13478, USA                                                                                                    |                                                                                          |                                                                    |                                                      |                        |                |
|                   | The Security Trainer is a confident leader who has a broad background in Casin<br>performance. This role will support the Security Training Coordinator in the ider<br>keeping of required training and will actively provide on-the-job training to secu | o Security and a demonstr<br>ntification of training need<br>urity personnel across shif | ated ability to coac<br>ls and the coordina<br>ts and casino prope | h others to higher le<br>tion, measurement<br>rties. | evels of<br>and record |                |
|                   | Payroll Clerk                                                                                                    |                                                                                          |                                                                    |                                                      | Feb 22, 2024           |                |
|                   | Job Category: Human Resources                                                                                                    |                                                                                          |                                                                    |                                                      |                        |                |
|                   | Requisition Number: PAYRO004237                                                                                                    |                                                                                          |                                                                    |                                                      |                        |                |
|                   | Requisition Number: PAYROD04237                                                                                                    |                                                                                          |                                                                    |                                                      |                        |                |
|                   | Requisition Number: PAYRO004237                                                                                                    |                                                                                          |                                                                    |                                                      | Help U                 | J.S. English + |
|                   |                                                                                                    |                                                                                          |                                                                    |                                                      | Help U                 | J.S. English 🔹 |
| Conse             | ent and Privacy                                                                                                    |                                                                                          |                                                                    |                                                      | Help (                 | J.S. English 🔹 |
|                   | ent and Privacy                                                                                                    |                                                                                          |                                                                    |                                                      | Help (                 | J.S. English + |
| Conset            | Policy                                                                                                    |                                                                                          |                                                                    |                                                      | Help (                 | J.S. English • |
| Conset<br>Consent | Requisition Number: PAYROD04237                                                                                                    |                                                                                          |                                                                    |                                                      | Help (                 | J.S. English • |

Consent Do not consent

5. Click on the role you wish to apply for, and select "Apply now"

|                                                        | NING STONE                                                                                                    |                                                                                              | Find Opportunities                                                             | My Presence                                                  | U.S. English 🔸                                         | Erica Smith 🔸         |
|--------------------------------------------------------|----------------------------------------------------------------------------------------------------|----------------------------------------------------------------------------------------------|--------------------------------------------------------------------------------|--------------------------------------------------------------|--------------------------------------------------------|-----------------------|
| Career                                                 | Opportunities                                                                                                    |                                                                                              |                                                                                |                                                              |                                                        |                       |
| Job Title, Job C                                       | ategory, Store, Requisition Number                                                                                                    |                                                                                              |                                                                                |                                                              |                                                        | (j) Q                 |
| Company Locat                                          | ion 👻 Job Category 👻 Schedule 👻                                                                                                    |                                                                                              |                                                                                |                                                              |                                                        | 2 Reset               |
| Showing 4 o                                            | f 4 opportunities                                                                                                    |                                                                                              |                                                                                |                                                              |                                                        | By Newest 👻           |
| Security Tr                                            | rainer                                                                                                    |                                                                                              |                                                                                |                                                              |                                                        | Feb 22, 2024          |
| Job Category: S<br>Requisition Nu                      | ecurity & Surveillance<br>mber: SECUR004281                                                                                            |                                                                                              |                                                                                |                                                              |                                                        |                       |
| Schedule: Full T<br>Turning Stone R<br>Verona, NY 1347 | ime<br>esort<br>78, USA                                                                                                    |                                                                                              |                                                                                |                                                              |                                                        |                       |
| The Security Tra<br>performance. Th<br>keeping of requ | iner is a confident leader who has a brown<br>is role will support the Security Training<br>ired training and will actively provide on | ad background in Casino Se<br>g Coordinator in the identifi<br>-the-job training to security | ecurity and a demonstra<br>cation of training needs<br>personnel across shifts | ated ability to coac<br>and the coordina<br>and casino prope | h others to higher le<br>tion, measurement a<br>rties. | vels of<br>and record |
| Payroll Cle                                            | erk                                                                                                    |                                                                                              |                                                                                |                                                              |                                                        | Feb 22, 2024          |
| Job Category: H<br>Requisition Nu<br>Schedule: Full T  | luman Resources<br><b>mber:</b> PAYRO004237<br>'ime                                                                                    |                                                                                              |                                                                                |                                                              |                                                        |                       |
| Turning Stone R<br>Verona, NY 1347                     | esort<br>78, USA                                                                                                    |                                                                                              |                                                                                |                                                              |                                                        |                       |

| TURNING STONE                                                                                | Find Opportunities My Presence U.S. English • Erica Smith •                                                                                                    |
|----------------------------------------------------------------------------------------------|----------------------------------------------------------------------------------------------------|
| Search Results                                                                               | X Post                                                                                                    |
| Security Trainer<br>Job Category: Security & Surveillance<br>Requisition Number: SECUR004281 | Apply now Apply With LinkedIn                                                                                                    |
| Posted: February 22, 2024                                                                    | lob Details                                                                                                    |
| Full-Time                                                                                    | Jon 2 com.                                                                                                    |
| Turning Stone Resort<br>Verona, NY 13478, USA                                                | Description Duties & Responsibilities:                                                                                                    |
|                                                                                              | <ol> <li>Works closely with the Security Training Coordinator to develop training programs pertaining to security matters<br/>associated with Casino Operations</li> <li>Assists the Security Training Coordinator with developing comprehensive performance and service standards for<br/>the Security Department, including the implementation of measurement and feedback tools to ensure a high level<br/>of accountability for achieving those performance standards.</li> <li>Provides on-the-job training and real-time scenario based skill development for security personnel across all<br/>shifts.</li> <li>Identifies needs and conducts specialized training with Security personnel requiring improvement in specific<br/>areas.</li> <li>Assists with the coordination and delivery of all scheduled and requested Security Department Training Programs<br/>for TSRC, YBRC, PPC &amp; TLH including CPR &amp;AED, and NYS Security Guard Licensing, and all make up, catch-up, and<br/>refresher classes.</li> <li>Assists department trainers at TSRC, YBRC, PPC &amp; TLH with the scheduling of Phase One Emergency Preparedness<br/>Training – Fire and Emergency Evacuation, including new hire training, implementation of drills, refreshers and</li> </ol> |

6. Click "Apply as myself" if you see it, or "Apply"

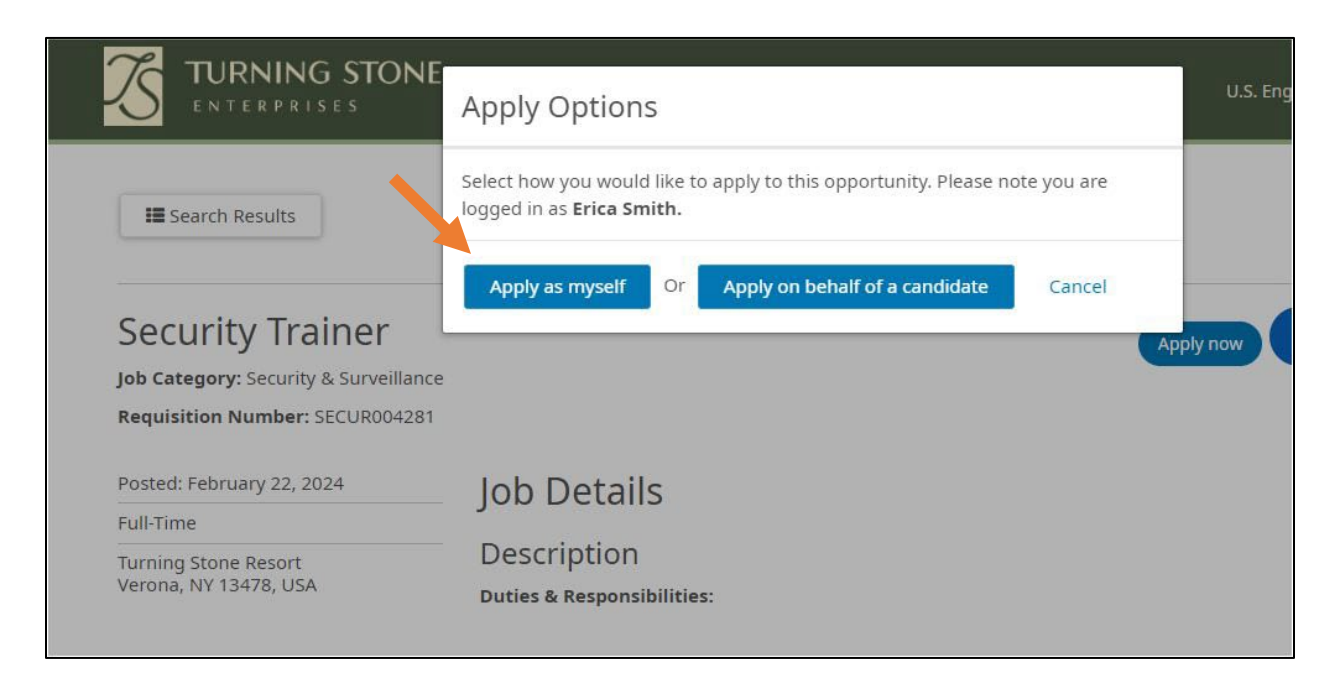

7. Complete personal information and upload a resume if you have one, then click "Submit"

| You can use a resume to fill out your application                                                                                          | on factor and it. Uha a                                                        | addad automatically as an attachment                                                                                      |
|----------------------------------------------------------------------------------------------------|--------------------------------------------------------------------------------|----------------------------------------------------------------------------------------------------|
| You can use a resume to fin out your application                                                                                           | Don laster and it is the a                                                     | Upload Resume<br>, DOCX, or PDF (Max file size 6MB).                                                                      |
| Contact Information                                                                                                    |                                                                                |                                                                                                    |
| If this is not your account you are currently     If this is not your account, please Sign     If you need to make changes to your n Email | ogged in with is display<br>Out to create your own<br>name, please go to the f | yed below.<br>n presence and start the application process again.<br>My presence page before submitting your application. |
| erica.smith@turningstone.com                                                                                                    |                                                                                | Questions                                                                                                    |
| * Required field                                                                                                    |                                                                                | * Required field                                                                                                    |
| * First Name<br>Erica                                                                                                    | Middle                                                                         | * How did you hear about this opportunity? Choose                                                                         |
| Former Name                                                                                                    |                                                                                | Were you referred by a current employee?<br>O 'Ves                                                                        |
|                                                                                                    |                                                                                | O No                                                                                                    |
| * Drimany Dhone                                                                                                    |                                                                                | W/nph can you crart/(M/M/U)//VVVV                                                                                         |